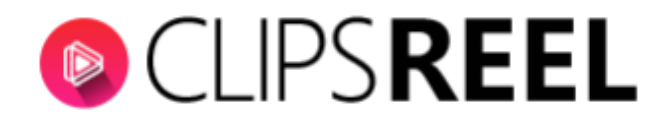

## **CLIPSREEL TUTORIAL-** How To Create Video By Copying And Pasting Your Content

Follow these simple steps below:

1. In order to create video in ClipsReel by copying and pasting your content, click on "Create Video" tab present on the left side of screen.

| CLIPS REEL                                             | Dashboard      BLOG POST OR ARTICLES      COPY & PASTE YOUR CONTENT      ECOMMERCE DETAILS PAGE | CREATE VIDEO |
|--------------------------------------------------------|-------------------------------------------------------------------------------------------------|--------------|
| Create Video Connect Social Accounts Ovirtual Accounts | Enter a url of your article or blog post<br>Go through the Tutorial                             |              |
| <ul> <li>Client Accounts</li> <li>Training</li> </ul>  | Enter your article URL                                                                          | 60.)         |
|                                                        | TERMS PRIVACY SUPPORT © 2019, Developed & maintained by Vega6                                   |              |

2. Click "Copy & Paste Your Content" then enter or paste your content. You will automatically create a story and bring you to storyboard customization window where you can customize the video.

Note: To separate story you can use [CLIPSREEL] as separator for multiple lines in your story board.

| OCLIPS REEL                               | C Dashboard                                                                                                    |      |
|-------------------------------------------|----------------------------------------------------------------------------------------------------|------|
| Dashboard     Create Video                | BLOG POST OR ARTICLES COPY & PASTE YOUR CONTENT                                                                                   |      |
| Connect Social Accounts  Virtual Accounts | Copy And Paste Your Content (use separator [CLIPSREEL] to separate mulitple lines in your story board)<br>Go through the Tutorial |      |
| Client Accounts                           | Copy and paste your story content here                                                                                            |      |
|                                           |                                                                                                    | G0 > |
|                                           |                                                                                                    |      |

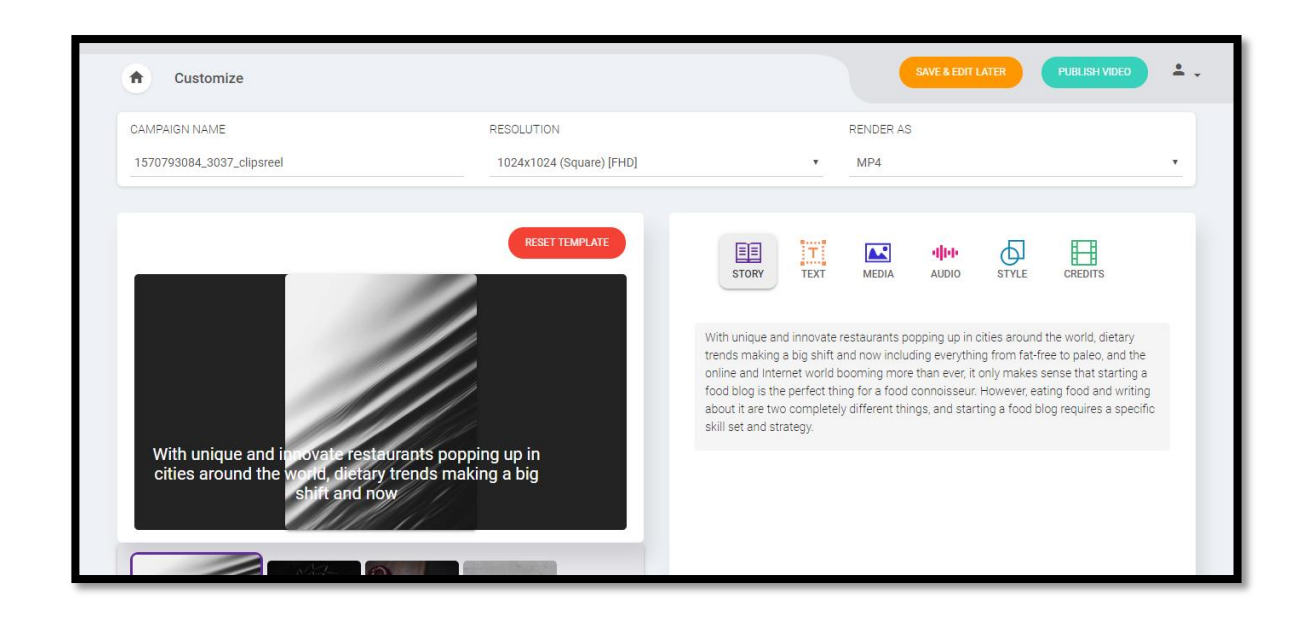

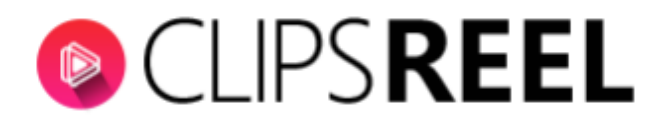

## 3. Customization Tools

- a. Campaign Name- Enter the name of the campaign you wish. You can still change it later on.
- b. **Resolution** it refers quality of your video. You can choose from the drop down according to your preference.
- c. Render As- here you can choose the format for your video. It can either be an MP4 of GIF.

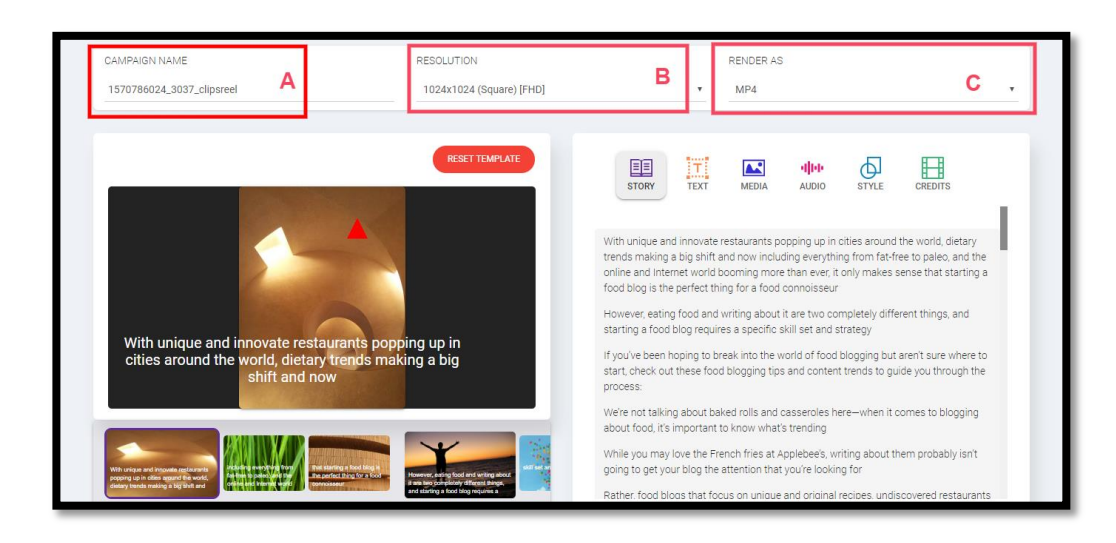

## 4. Editing Tools

a. **Story-** To start creating your video, kindly click on text area on image and edit your content accordingly.

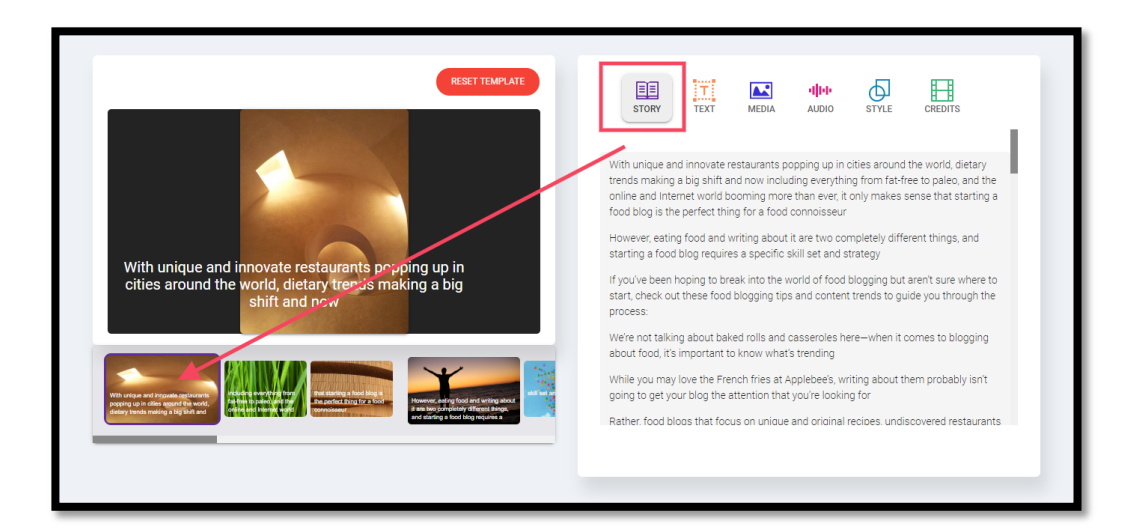

b. **Text-** This allows you to edit the text properties such as the font size, font style, text color, and position.

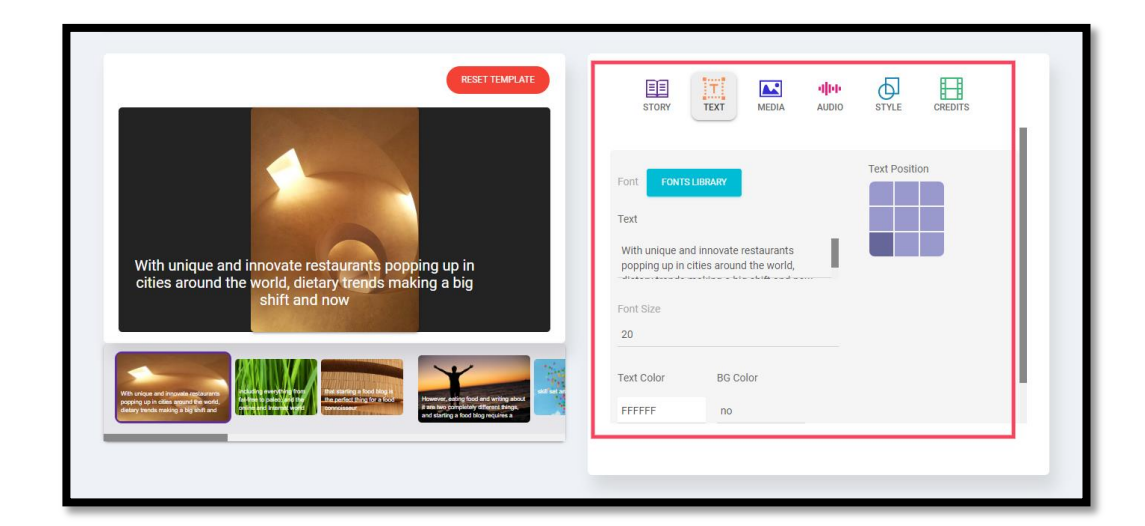

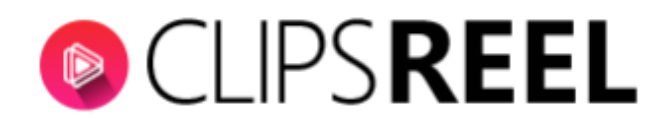

c. Media- this tab is where you can search for a pre-uploaded image/video and also lets you upload your own.

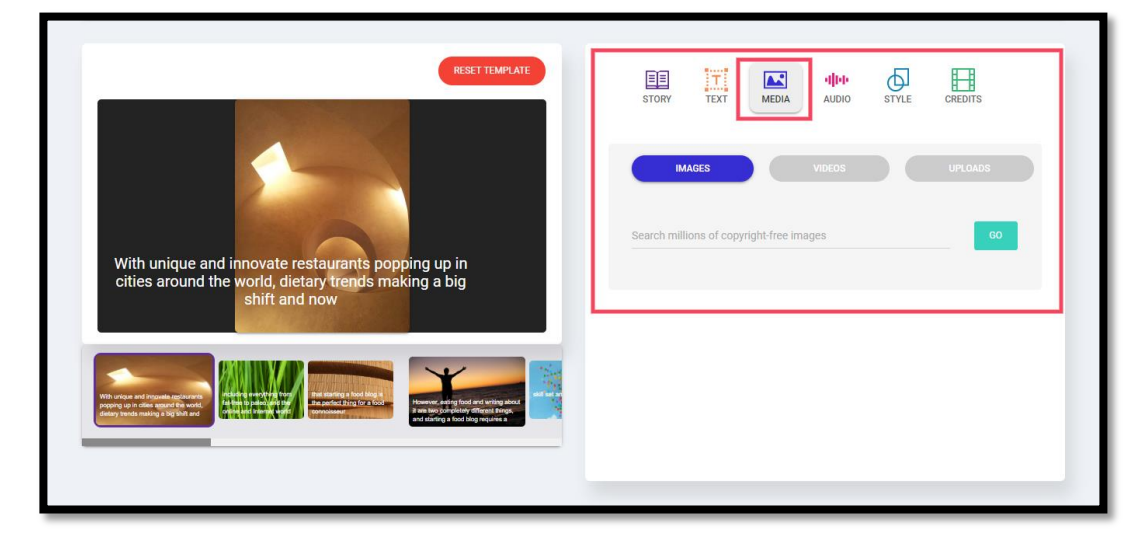

d. **Audio-** this is where you can add music to your video. You can use the pre-uploaded ones or upload your own. It also has a text to speech feature you can insert to your video.

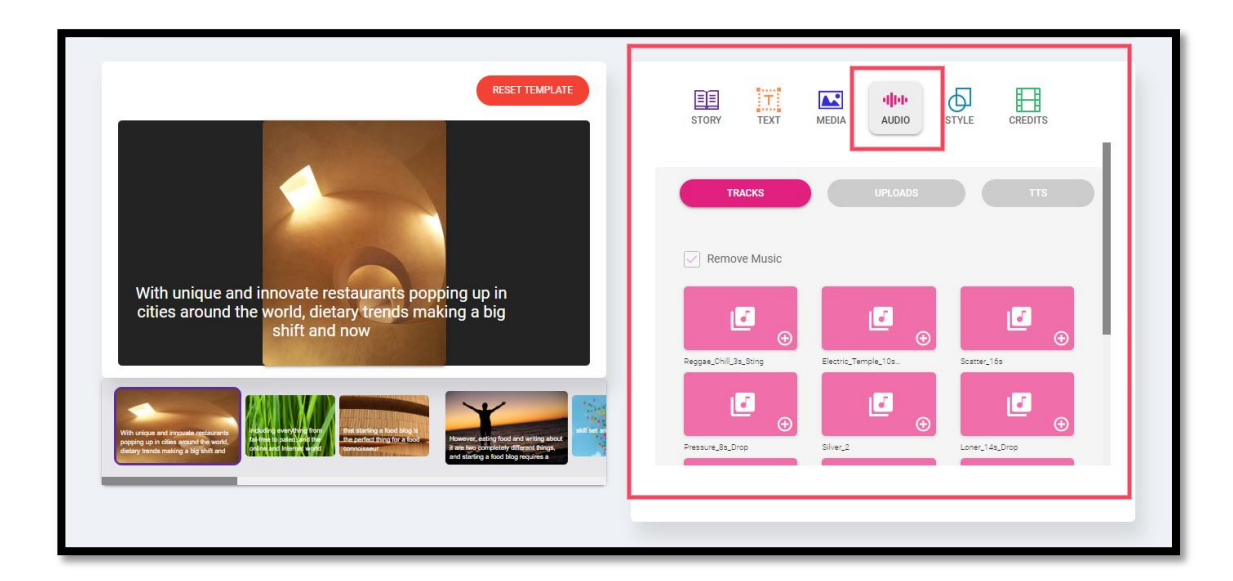

e. **Style-** this is where you can add/remove a watermark, add a logo, insert video frames and some graphics to add life to your video.

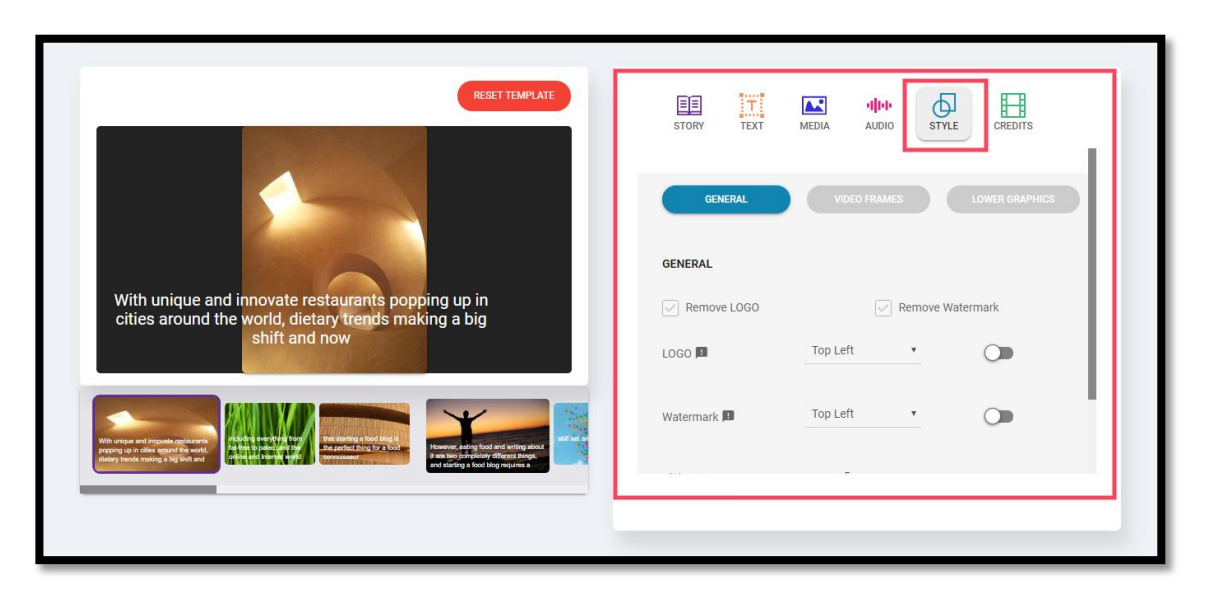

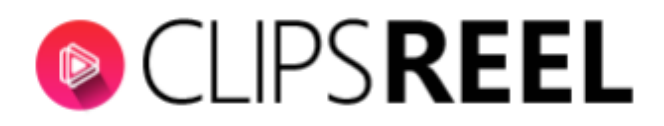

f. Credits- this is where you can add an introduction and an ending credits to your video.

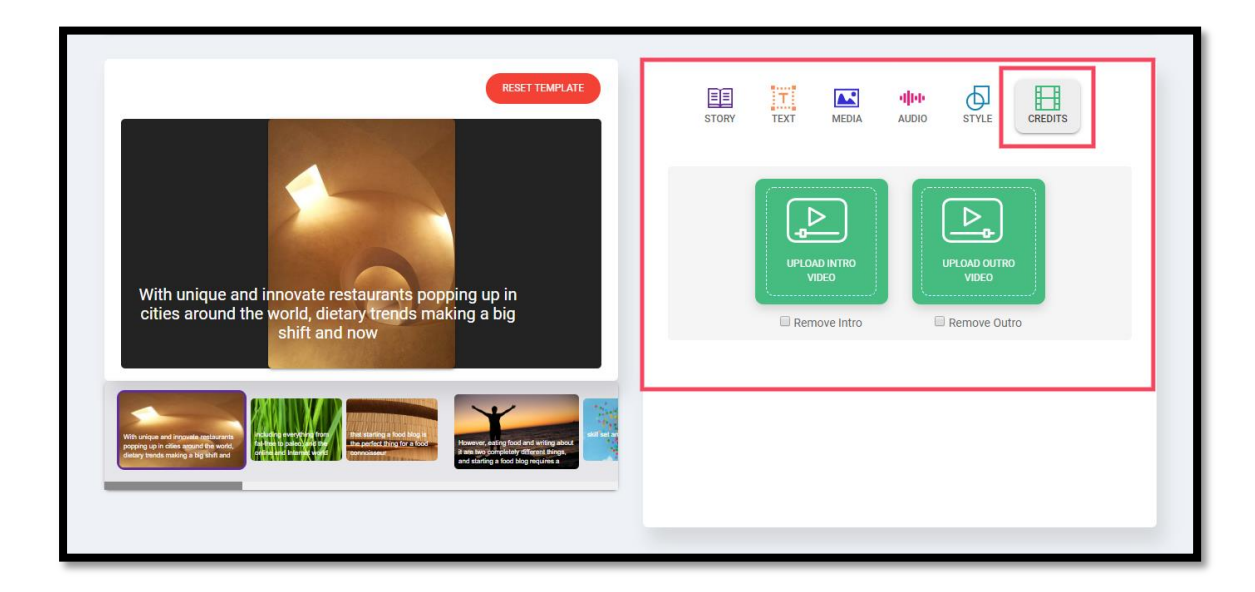

5. Once you're done editing your video, click on **Publish Video** on the upper righthand corner or if you don't want to publish it yet and want to continue editing it, click on Save & Edit Later.

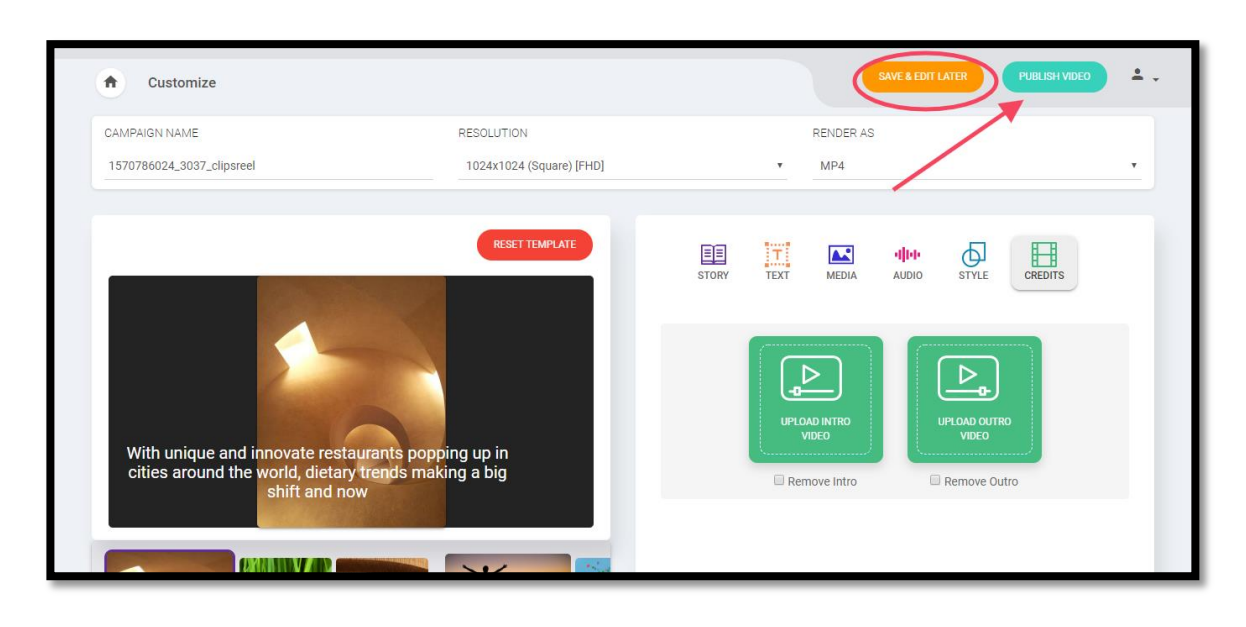

6. You can see your created videos on the Manage Videos tab on the app dashboard.

|                         | Cashboard                                                                                                    |
|-------------------------|----------------------------------------------------------------------------------------------------|
|                         | CRUAT (NO)                                                                                                    |
| Dushboard               | Total Viess Campagins (0) Total Pending Viess Total Accessful Views 18 0 6                                                                                                    |
| Connect Social Appounts | 🖉 Tutar Vites Canadigns General 🔲 Tutar Vites Canadigns Rendering 🖪 Tutar Vites Canadigns December 2010 Rendering                                                                                                    |
| Virtual Accounts        | Beel Ann - Sean the OR mode to download the set Bin-                                                                                                    |
| 2 Client Accounts       | nee 2 y ga a sear as an cose to dominate as as me                                                                                                    |
| Treeng                  | CLIPSREEL<br>Scan QR & Download<br>ClipsReel Video<br>Mobile App                                                                                                    |
|                         | Video Campaigns Time                                                                                                    |
|                         | 12<br>10<br>10                                                                                                    |
|                         |                                                                                                    |
|                         |                                                                                                    |
|                         | Manage Videos           Outroit         Difference           Outroit         Difference           Outroit         Difference           Outroit         Difference           Difference         Difference           Difference         Difference |
|                         | 🗎 2016/10.11 (жилин бассына) 🗄 2010/10.11 (жилин бастысанты 🗎 2018/10.11 (жилин бастысантыс                                                                                                    |